# MICHIGON Education English Learner Specific Funding Sources

# Table of Contents

| State of Michigan Funds2                                         |
|------------------------------------------------------------------|
| Section 41 Bilingual                                             |
| Timeline                                                         |
| Program Report                                                   |
| Unspent Funds                                                    |
| How to Apply4                                                    |
| Program Plan                                                     |
| Budget Summary Screen7                                           |
| Add Budget Item                                                  |
| Award Letter 8                                                   |
| How to Access the Report for July 159                            |
| -ederal Funds                                                    |
| Title III - EL                                                   |
| Purpose:                                                         |
| Required Activities                                              |
| Additional Potentially Allowable Activities:                     |
| Timeline:                                                        |
| LEAs with \$18,000+ Allocation and Consortium Members11          |
| Consortium Groupings and LEAs with Less than \$18,000 Allocation |
| Unspent Funds                                                    |
| How to Apply12                                                   |
| Consortium                                                       |
| HOW TO FORM A CONSORTIUM (for Fiscal Agents):                    |
| HOW TO JOIN A CONSORTIUM (for Invited Agencies):                 |
| Building the Consortium Budget21                                 |
| Services only21                                                  |
| Funds and Services22                                             |
| HOW TO DROP A CONSORTIUM MEMBER                                  |
| Fitle III - Immigrant                                            |
| Purpose:                                                         |

| Additional Potentially Allowable Activities: | 24 |
|----------------------------------------------|----|
| Timeline:                                    | 25 |
| Carryover (Unspent) Funds                    | 25 |
| How to Apply                                 | 25 |

In Michigan, three funding sources are specifically targeted to English Learners (ELs). Each of the funding sources have unique attributes and it is important for Local Educational Agencies (LEAs) to have a clear understanding of these attributes and the timelines for each funding source so that students can reap the most benefit from these funds.

# State of Michigan Funds

# Section 41 Bilingual

Allowable Costs: Section 41 Bilingual funds are intended to support students currently performing at the WIDA English language PL of 1.0-3.9. Allowable expenditures include direct instruction by ESL- or Bilingual Education-endorsed staff, professional learning for EL staff and co-teaching content area teams, computer-assisted instruction, family engagement, the purchase of English Language Development (ELD) instructional materials, and transportation to support extended learning and community activities. Expenses directly supporting summer school EL Programs are generally allowable.

**Districts seeking to use Section 41 funds for EL Staff**: Section 41 Bilingual funds may be used to pay for English Learner teachers once the Language Assistance Program (LAP) is funded from the general fund. Based on an extensive review of EL service agreements settled between the Office of Civil Rights and school districts, a minimum LAP includes FTE necessary to provide ½ hour daily of English Language Development (ELD) Instruction to students at levels 2.0 and 3.9 and 1 hour daily of ELD to students at levels 1.0-1.9. In addition to ELD, LAPs must also provide meaningful access to core curriculum through content area integrated ELD.

Districts may use these minimums or establish a similar program model that meets the three part test established under <u>Castañeda v. Pickard</u>. The three-part test uses three questions to evaluate the adequacy of a program.

- (1) Is the program based on an educational theory recognized as sound by some experts in the field or is considered by experts as a legitimate experimental strategy?
- (2) Are the programs and practices, including resources and personnel, reasonably calculated to implement this theory effectively?
- (3) Does the school district evaluate its programs and make adjustments where needed to ensure language barriers are actually being overcome?

Staffing beyond the district LAP level *may be* funded from Section 41.

<u>Note</u>: If the LEA does not meet this minimum requirement, they may submit a 4-year plan that outlines how district's plan to build capacity to fulfill the LAP requirements using general fund.

Districts may have the need for EL program leads separate from district administrators with assigned oversight of the program. Additional staffing cost may include EL leads who support integrated program models and continuous improvement efforts. Activities may include activities such as EL program coordination, EL coaching, EL family engagement, EL program evaluations, and continuous improvement efforts. [Use Function Code (FC) 226 for these EL lead activities. This is similar to the use of FC 226 for the local Homeless Liaison in the Title I, Part A Homeless Set Aside District Budget section of the Consolidated

Application and is <u>not</u> formally considered an "administrative cost".] Activities may not include activities such as WIDA administration or oversight, teaching associated with the LAP, or acting as a substitute teacher.

As a reminder, all expenditures must be directly aligned to the support of ELD and the attainment of academic content standards for the eligible students.

**Unallowable Costs:** Indirect costs, pupil support services, health and social needs, capital outlays, and regular school bus transportation services are not allowed.

**Description:** The Michigan Department of Education (MDE) divides the allocation appropriation of \$39,766,000 dollars between the number of students at the WIDA PL of 1.0-1.9, 2.0-2.9 and 3.0-3.9 from the prior school year's WIDA ACCESS and WIDA Alternate ACCESS data. The law states that students in 1.0-1.9 PL should be granted \$1476/student, those in the 2.0-2.9 PL should be granted \$1019.00/student, and those in the 3.0-3.9 PL should be granted \$167.00/student. If the funds are insufficient to meet the number of students at the funding levels provided, the MDE pro-rates the funds per pupil to maintain a similar proportion to the original funding.

# Timeline

Section 41 Bilingual funds are included in the State budget. Find the full OES Applications Schedule here.

- October
  - Preliminary Allocations are posted in October of the fiscal year on the <u>MDE Program</u> <u>Allocations</u> page.
- October through January 15th
  - LEAs complete and submit applications for the Section 41 Bilingual Education funds in NexSys.
  - The MDE consultants review and approve the applications.
- o January 15
  - All applications <u>must</u> be submitted by January 15, 2024. Funds unclaimed by January 15, 2024, will be redistributed to eligible districts that accepted Section 41 funding prior to that date. Due to this redistribution, January 15, 2024, is a hard deadline. New applications will not be accepted after January 15, 2024, because all funds will have been reallocated to the districts that applied for funding prior to January 15, 2024.
- o March 15
  - Amended final allocations will be posted no later than March 15, 2024, to redistribute the unclaimed funding from agencies that chose not to apply.
  - Districts may immediately submit an amendment to budget these additional funds or choose to carry over the increase in funding from the amended final allocation.
  - Additional details will be provided to districts during this redistribution process.

The funding is sent to the State Allocation Management System (SAMS) on the 1<sup>st</sup> of the following month, and the first payment will arrive to the LEA on or around the 20<sup>th</sup> of that month. For example, if an application is approved on November 15, the allocation will be uploaded into SAMS on December 1, and the LEA will receive the first payment of the funds on or around December 20.

Payments are split equally across the remaining months of the SAMS payments for that year. For example, if the payments start in November and there are ten remaining SAMS payments, then the LEA will receive 1/10 of the allocation in November and will receive another 1/10 payment for each of the following months in the fiscal year (FY).

#### Program Report

- Each year, on or before October 15 (beginning 2023-24), the LEA must submit a report to the MDE that demonstrates the amount of funds that were spent. Failure to submit this report on time may result in the retention of the December payment. If the report is not submitted by the end of the fiscal year (September 30), the LEA may become ineligible for funding in the subsequent fiscal year.
- Every other year, the LEA must submit an evaluation of the effectiveness of the desired outcomes identified in the Section 41 Bilingual application in addition to the fiscal report.

#### Unspent Funds

- LEAs will have until September 30 of the **following** fiscal year (FY) to spend the funds. Those funds not spent by September 30 from the prior year must be returned to the MDE. The payment method will be through SAMS as a prior-year adjustment initiated by MDE.
- If LEAs have unspent funds from the prior FY, they must complete the budget in the current year's Section 41 Bilingual Education application as carry over, detailing the plan for spending the prior year's unspent funding.

#### How to Apply

#### **Resources:**

- o Instructions with visuals for applying to Section 41
- o <u>PowerPoint with visuals for applying to Section 41</u>
- <u>Video demonstrating the steps required for applying to Section 41</u>

#### Instructions:

- Open NexSys
- Click the VIEW AVAILABLE APPLICATIONS/TASKS Button

| 1y '        | <b>Tasks</b>                |                             |                                    |                            | - Initi                 | ate Related Doc | × | My Opportunitie                                      | S                                          |                                                  |             |
|-------------|-----------------------------|-----------------------------|------------------------------------|----------------------------|-------------------------|-----------------|---|------------------------------------------------------|--------------------------------------------|--------------------------------------------------|-------------|
| <b>&gt;</b> | ilter                       |                             |                                    |                            |                         |                 |   | > Filters                                            |                                            |                                                  |             |
| <b>*</b> 1  | vly Tasks                   |                             |                                    |                            |                         |                 |   | ✓ My Opportur                                        | nities                                     |                                                  |             |
|             | Application                 | Document Number             | Organization                       | Status                     | Status Date             | Due Date        |   | Name                                                 | Provider                                   | Availability                                     | Description |
| Ф           | Consolidated<br>Application | CONAPP-2024-<br>19010-00295 | DeWitt Public<br>Schools - 19010   | Application In<br>Progress | 6/20/2023 9:17:46<br>AM |                 |   | Annual Required Non-Privileged<br>User Certification | Michigan Department of<br>Education        | 3/23/2023 4:30:00 PM -<br>12/31/2023 11:59:00 PM |             |
| (\$         | Consolidated<br>Application | CONAPP-2024-<br>19120-00241 | Ovid-Elsie Area<br>Schools - 19120 | Application In<br>Progress | 6/19/2023 9:12:09<br>AM |                 |   | CNP School Breakfast Expansion<br>Grant              | Office of Health and Nutrition<br>Services | 7/14/2023 5:30:00 AM -<br>6/30/2024 12:00:00 PM  |             |
| (\$         | Consolidated                | CONAPP-2024-                | Belding Area School                | Application In             | 6/13/2023 4:43:27       |                 |   | CNP: Fresh Fruit and Vegetable                       | Office of Health and Nutrition             | 6/29/2023 9:00:00 AM -<br>8/25/2023 5:00:00 PM   |             |

 Find the Section 41 Bilingual Education grant program. Select the "Initiate" button and then select "I Agree." • On the document overview screen, fill out each of the pages completely:

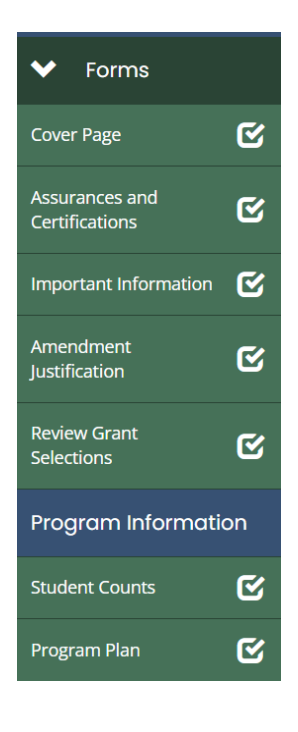

- Cover Page
- Assurances and Certificates: Add one English Learner contact and one business office contact. Save the page to indicate that you have read the Assurances and Certifications.
- Important Information: Save the page to indicate that you have read the Important Information
- Amendment Justification:
- Review Grant: Select "Apply Now" for the current year's funding, and if the LEA has carryover, select "Apply Now" for the carryover. If the LEA did not have carryover, select "Do Not Apply" for carryover.
- Program Information
- Student Counts: Input the number of teachers that correspond with each of the sections. If zero, add a zero in that cell. If there are zero teachers assigned to direct instruction for English Language Development, include your 4-year plan in the space provided.
- **Program Plan**: See screenshots below

#### Program Plan

| Instructions: Please samples the page for each unique program type for the legacy as derified.                                                                                                    | -                |
|----------------------------------------------------------------------------------------------------|------------------|
| What is the actual amount of carryover from 2022-2029                                                                                                    |                  |
| July 15, 2023 reported carryover:                                                                                                    |                  |
| biological Research and decorptor dypurpages that are survey offered by Amount reported on the Sec. 41 report Cliptic and decorptor dypurpages that are survey offered by Amount reported on the Sec. 41 report Step 1 - Save the screen.                                                                                                    |                  |
| *Program Type:                                                                                                    |                  |
| Shetered Instruction Dioservation Protocol (SIDP)                                                                                                    |                  |
| Two Way Blinguid Dual Language Instruction                                                                                                    |                  |
| Transfordel Blinguel Instructions(TB) Choose the programs that are offered in the LEA.                                                                                                    |                  |
| English Ag Second Language IEU Instruction                                                                                                    |                  |
| Subarel Instructor                                                                                                    |                  |
| hasonar Projun                                                                                                    |                  |
|                                                                                                    |                  |
| "Searche Sectors II program's measurable rispettore and energies. Encours that the programs flockings terminentistice support implementing the energies. The objectore encours align with the Search ISSA encoursebility measures, the<br>energies insult to endersist tested and accelerate English Learners (SL) programs towed a belong English implementing the energies. The submit and due July 15th of tead year. The LEA must submit an<br>engine insult to endersist tested and accelerate English implement (SL) programs towed a belong English implementing the ensures of the<br>endersist tested and accelerate English Learners (SL) programs towed a belong English implementing the ensures of the<br>endersist tested and accelerate English Learners (SL) programs towed a belong to the<br>endersist tested and accelerate English Learners (SL) programs towed a belong to the<br>endersist tested and accelerate English Learners (SL) programs towed a belong to the<br>endersist tested and accelerate tested and accelerate tested and the<br>endersist tested and accelerate tested and tested and the<br>endersist tested and tested and tested and tested and the<br>endersist tested and tested and t |                  |
| tensor parts are required and the part set of the part set of                      | LEA has created  |
| for this funding source                                                                                                    | e. Ensure that a |
| measurable objective                                                                                                    | is included. See |
| examples b                                                                                                    | elow.            |
| 0.47300                                                                                                    | 1                |

Many times, when Section 41 applications are returned for modifications, it is because the objective is not measurable or is not tied to student achievement.

If the LEA chooses to use WIDA data, here are some suggested ways that the objectives could be formatted:

- ELs scoring between 1.0 and 1.9 composite\* on WIDA ACCESS 2023 in grade levels {district grade levels selection} will increase their composite\* score by at least levels {# of level selection} proficiency levels on WIDA ACCESS 2024.
- ELs scoring between 2.0 and 2.9 composite\* on WIDA ACCESS 2023 in grade levels {# of level selection} will increase their composite\* score by at least {# of level selection} proficiency levels on WIDA ACCESS 2024.
- ELs scoring between 3.0 and 3.9 composite\* on WIDA ACCESS 2023 in grade levels {district grade levels selection} will increase their composite\* score by at least {# of level selection} proficiency levels on WIDA ACCESS 2024.

\*Composite score could be replaced with a specific domain.

If the LEA chooses to use NWEA data, here is a suggested format for the objective (this same format could be used for IReady, Fountas and Pinnell, DRA, etc...):

- ELs in {district grade levels selection} grade(s) will increase their RIT score by an average of {# of points selected} points in the area of \*Reading on the 2023 spring administration of the NWEA MAP.
- ELs in {district grade levels selection} grade(s), ELs will increase their RIT score by an average of {# of points} points in the area of \*Reading comprehension on the 2023 spring administration of the NWEA MAP.

\*Please choose the most appropriate assessment or sub-strand that correlates with the plan.

If local assessments are chosen:

- Write a SMART (Specific, Measurable, Achievable, Relevant, Time-bound) appropriate for the context.
- Data options:
  - WIDA Interpretive Rubric for Writing and Speaking Grades 1-12 (linked)
  - o DRA, NWEA, iReady, Imagine Learning, and other local benchmark assessments
  - WIDA ACCESS for ELLs 2.0

# Budget Summary Screen

| Budget                                                                                                    |                                                                                                    | 1                                                                                   |                                                            |                                                                                                    |                                                                                                    |                                                                                                    |                                                                                       |                                      |                                                                                     |   |            |              |
|----------------------------------------------------------------------------------------------------|----------------------------------------------------------------------------------------------------|-------------------------------------------------------------------------------------|------------------------------------------------------------|----------------------------------------------------------------------------------------------------|----------------------------------------------------------------------------------------------------|----------------------------------------------------------------------------------------------------|---------------------------------------------------------------------------------------|--------------------------------------|-------------------------------------------------------------------------------------|---|------------|--------------|
| Budget Summ                                                                                                    | ary 🧹                                                                                                    |                                                                                     | See bel                                                    | ow                                                                                                    |                                                                                                    |                                                                                                    |                                                                                       |                                      |                                                                                     |   |            |              |
| Budget Detail                                                                                                    |                                                                                                    | V                                                                                   |                                                            |                                                                                                    |                                                                                                    |                                                                                                    |                                                                                       |                                      |                                                                                     |   |            |              |
| Add Budget Ite                                                                                                    | em 🖊                                                                                                    | Ð                                                                                   |                                                            |                                                                                                    |                                                                                                    |                                                                                                    |                                                                                       |                                      |                                                                                     |   |            |              |
| Flagged Budge                                                                                                    | et Item                                                                                                    | ¢                                                                                   |                                                            |                                                                                                    |                                                                                                    |                                                                                                    |                                                                                       |                                      |                                                                                     |   |            |              |
| Carryover E                                                                                                    | Budget                                                                                                    |                                                                                     |                                                            |                                                                                                    |                                                                                                    |                                                                                                    |                                                                                       |                                      |                                                                                     |   |            |              |
| Carryover Bud<br>Summary                                                                                                    | lget                                                                                                    | ୯                                                                                   |                                                            |                                                                                                    |                                                                                                    |                                                                                                    |                                                                                       |                                      |                                                                                     |   |            |              |
| Budget Detail                                                                                                    |                                                                                                    |                                                                                     |                                                            |                                                                                                    |                                                                                                    |                                                                                                    |                                                                                       |                                      |                                                                                     |   |            |              |
| Add Carryover<br>Budget Item                                                                                                    | · /                                                                                                    | -0                                                                                  |                                                            |                                                                                                    |                                                                                                    |                                                                                                    |                                                                                       |                                      |                                                                                     |   |            |              |
|                                                                                                    |                                                                                                    |                                                                                     |                                                            |                                                                                                    |                                                                                                    |                                                                                                    |                                                                                       |                                      |                                                                                     |   |            |              |
| Carryover Flag<br>Budget Items                                                                                                    | ged                                                                                                    | ଝ                                                                                   |                                                            |                                                                                                    |                                                                                                    |                                                                                                    |                                                                                       |                                      |                                                                                     |   |            |              |
| Carryover Flag<br>Budget Items<br>Agreement Number<br>2000                                                                                                    | rged                                                                                                    | Project Num                                                                         | ber O                                                      | FDA Number                                                                                                    | Starting Date                                                                                                    | Ending Date                                                                                                    | Fiscal Year<br>O                                                                      |                                      |                                                                                     |   | New Note   | Pitr   Sove  |
| Carryover Flag<br>Budget Items<br>Agreement Number<br>33020                                                                                                    | ragram Number                                                                                                    | Project Num<br>Benefits<br>2000                                                     | Purchased<br>Services<br>3000, 4000                        | FDA Number<br>Supplies &<br>Materials<br>5000                                                                                   | Starting Date<br>Capital<br>Outlay<br>6000                                                                                                    | Ending Date<br>Other<br>Expenses<br>7000, 600                                                                                                    | Fiscal Year<br>O<br>Total                                                             |                                      | <br>                                                                                | _ | New Note   | Pite   Sove  |
| Carryover Flag<br>Budget Items<br>Agreement Number<br>23025                                                                                                    | rogram Number<br>Salaries<br>1000<br>50                                                                                                 | Project Num<br>Benefits<br>2000<br>10                                               | Purchased<br>Services<br>3000, 4000<br>20                  | EA Number<br>Supplies &<br>Materials<br>5000<br>50                                                                              | Starting Date<br>Capital<br>Outlay<br>6000<br>80                                                                                                    | Other<br>Expenses<br>7000, 8000<br>20                                                                                                    | Piscal Year<br>O<br>Total<br>30                                                       |                                      |                                                                                     |   | New Note   | Pile   Sove  |
| Carryover Flag<br>Budget Items<br>Agreement Number<br>33020<br>Punction<br>Codes<br>SUBTOTAL                                                                                                    | ragram Number<br>Salaries<br>1000<br>20                                                                                                 | Project Num<br>Benefits<br>2000<br>10<br>10                                         | Purchased<br>Services<br>3000, 4000<br>50<br>\$0           | Supplies &<br>Materials<br>5000<br>20                                                                                           | Starting Date<br>Capital<br>Outlay<br>6000<br>10<br>10                                                                                                    | Ending Date<br>Other<br>Expenses<br>7000, 8000<br>10<br>50                                                                                                    | Piscal Year<br>O<br>Total<br>S0<br>S0                                                 |                                      |                                                                                     |   | New Note   | Pir   love   |
| Carryover Flag<br>Budget Items<br>Agreement Number<br>23025<br>Function<br>Codes<br>SUBTOTAL<br>Total<br>Total<br>Total Assistability                                                                                | rogram Number<br>Salaries<br>1000<br>50<br>10<br>10<br>10<br>10                                                                         | Project Num<br>Benefits<br>2000<br>10<br>10                                         | ber O<br>Purchased<br>Services<br>3000, 4000<br>50<br>50   | Supplies &<br>Materials<br>5000<br>50<br>50                                                                                     | Starting Date<br>Capital<br>Outlay<br>6000<br>50<br>50<br>50                                                                                                    | Other<br>Expenses<br>7000, 8000<br>10<br>50                                                                                                    | Piscal Year<br>o<br>Total<br>50<br>50<br>50<br>50                                     |                                      |                                                                                     |   | New Note   | Piler   Sove |
| Carryover Flag<br>Budget Items<br>Agreement Number<br>33020<br>P<br>Function<br>Codes<br>SUBTOTAL<br>Total Allocation Annuari (Estimat<br>Total Auslability<br>Auslability Estimat                                   | rogram Number<br>Salaries<br>1000<br>50<br>50<br>50<br>50<br>50<br>50<br>50                                                             | Project Num<br>Benefits<br>2000<br>10<br>10                                         | ber Cr<br>Purchased<br>Services<br>3000, 4000<br>50<br>\$0 | Supplies &<br>Materials<br>5000<br>50                                                                                           | Starting Date<br>Capital<br>Outlay<br>6000<br>50<br>10                                                                                                    | Ending Date<br>Other<br>Expenses<br>7000, 8000<br>E)<br>50                                                                                                    | Fiscal Year<br>o<br>Total<br>50<br>50<br>50                                           |                                      |                                                                                     |   | Never Note | Pite   50ve  |
| Carryover Flag<br>Budget Items<br>Agreement Number<br>23020<br>Punction<br>Codes<br>SUBTOTAL<br>Total Allocation Amount (Estimat<br>Total Allocation Amount (Estimat<br>Total Allocation Amount (Estimat             | rogram Number<br>Salaries<br>1000<br>50<br>50<br>60                                                                                     | Project Num<br>Benefits<br>2000<br>10<br>10                                         | Ser Cr<br>Purchased<br>Services<br>3000, 4000<br>50<br>50  | Supplies &<br>Materials<br>5000<br>50<br>50<br>10<br>50<br>50<br>50<br>50<br>50<br>50<br>50<br>50<br>50<br>50<br>50<br>50<br>50 | Starting Date<br>Capital<br>Outlay<br>6000<br>10<br>10<br>10<br>10<br>10<br>10<br>10<br>10<br>10<br>10<br>10<br>10                                                                                                    | Other<br>Expenses<br>7000, 8000<br>80<br>80<br>90<br>90<br>90<br>90<br>90<br>90<br>90<br>90<br>90<br>90<br>90<br>90<br>90                                                                         | Fiscal Year<br>o<br>Total<br>10<br>50<br>50<br>for the<br>ad and                      |                                      |                                                                                     |   | New Note   | PHE Gave     |
| Carryover Flag<br>Budget Items                                                                                                    | rogram Number<br>Salaries<br>1000<br>50<br>50<br>60<br>100<br>50<br>50<br>50<br>50<br>50<br>50<br>50<br>50<br>50<br>50<br>50<br>50<br>5 | Project Num<br>Bennefits<br>2000<br>10<br>10                                        | ber C                                                      | Supplies &<br>Materials<br>5000<br>50<br>50<br>10<br>50<br>50<br>50                                                             | Starting Date<br>Capital<br>Outlay<br>6000<br>50<br>50<br>50<br>50<br>50<br>50<br>50<br>50<br>50<br>50<br>50<br>50                                                                                                    | Other<br>Expenses<br>7000, 8000<br>10<br>10<br>10<br>10<br>10<br>10<br>10<br>10<br>10<br>10<br>10<br>10                                                                                           | Fiscal Year<br>o<br>Total<br>50<br>50<br>10<br>for the<br>ad and<br>On                |                                      |                                                                                     |   | New Note   | POP   50ve   |
| Carryover Flag<br>Budget Items<br>Agreement Number<br>23020<br>Function<br>Codes<br>SUBTOTAL<br>Total Attability<br>Austability Balance<br>Contact Inform<br>* Busines Office Representative                         | rogram Number                                                                                                    | Project Num<br>Project Num<br>Elemefits<br>2000<br>10<br>10<br>10                   | ber C                                                      | Supplies &<br>Materials<br>5000<br>50<br>50<br>10<br>50<br>50<br>50<br>50<br>50<br>50<br>50<br>50<br>50<br>50<br>50<br>50<br>50 | Starting Date Capital Outlay 6000 10 10 10 10 contact i person at save the Contact * balances                                                                                                    | Other<br>Expenses<br>7000, 8000<br>50<br>50<br>nformation<br>nd the EL le<br>e page.<br>Informatic                                                                                                | Piscal Year<br>o<br>Total<br>10<br>10<br>10<br>10<br>10<br>10<br>10<br>10<br>10<br>10 | ine                                  | * Enal                                                                              |   | New Hote   |              |
| Carryover Flag<br>Budget Items<br>Agreement Number<br>3000 P<br>Function<br>Codes<br>SUBTOTAL<br>TOTAL<br>TOTAL<br>TOTAL<br>Total Allocation Amount (Estimet<br>Total Austability<br>Austability Balance             | regram Number                                                                                                    | Project Num Project Num Bennefits 2000 10 10 10                                     | ber C<br>Purchased<br>Services<br>3000, 4000<br>20<br>50   | EA Number<br>Supplies &<br>Materials<br>5000<br>50<br>50<br>Fo<br>Fo<br>Fo<br>Fo<br>Fo<br>Fo<br>Fo<br>Fo<br>Fo<br>Fo            | Starting Date<br>Capital<br>Outlay<br>6000<br>10<br>10<br>10<br>10<br>10<br>10<br>10<br>10<br>10<br>10<br>10<br>10                                                                                                    | Ending Dates<br>Expenses<br>7000, 8000<br>10<br>50<br>nformation<br>nd the EL le<br>e page.<br>Information<br>ad the St le                                                                        | Fiscal Year<br>C<br>Total<br>50<br>10<br>10<br>for the<br>ad and<br>On                | une                                  | • Email<br>Eteorny@ingta12mtus<br>20 at 500                                         |   |            | Ptr   50e    |
| Carryover Flag Budget Items Agreement Number 23020 Function Codes SUBTOTAL Total Total Total Total Alloadability Austability Balance Contact Inform * Business Office Representative Cod 50 * Project Contact Person | rogram Number                                                                                                    | Project Num Project Num Bennefits 2000 E) 50 F0 F0 F0 F0 F0 F0 F0 F0 F0 F0 F0 F0 F0 | ber Ci<br>Purchased<br>Services<br>3000, 4000<br>50<br>50  | DA Number<br>Supplies &<br>Materials<br>5000<br>50<br>50<br>50<br>50<br>50<br>50<br>50<br>50<br>50<br>50<br>50<br>5             | Starting Date Capital Outlay 6000 10 10 10 10 Contact in person ar save the Contact Inguing Soften Save the Tagles Soften Tagles Cortest P Tagles Cortest P Tag | Other<br>Expenses<br>7000, 8000<br>Expenses<br>7000, 8000<br>Expenses<br>7000, 8000<br>Expenses<br>50<br>Expenses<br>Information<br>ad the EL le<br>e page.<br>Information<br>expresses<br>Filler | Fiscal Year<br>o<br>Total<br>50<br>50<br>50<br>50<br>50<br>50<br>50<br>50<br>50<br>50 | une<br>2) 456-7890<br>244<br>24 4087 | * Email<br>Bearing@igst12.mics<br>201500<br>* Email<br>Feglomolyst12.mics<br>201500 |   | New Factor |              |

# Add Budget Item

| Jdget                                       | Items                   |                         |                |                   |             |                |            |  | New Note | Print | Sove | Add |  |
|---------------------------------------------|-------------------------|-------------------------|----------------|-------------------|-------------|----------------|------------|--|----------|-------|------|-----|--|
|                                             |                         |                         |                |                   |             |                |            |  |          |       |      |     |  |
| udget Iter                                  | n                       |                         |                |                   |             |                |            |  |          |       |      |     |  |
|                                             |                         | Section 41 Billingual I | ducation       |                   |             |                |            |  |          |       |      |     |  |
| Program Number                              | Project Number          | CFDA Number             | Starting Date  | Ending Date       | Fiscal Year |                |            |  |          |       |      |     |  |
| 245250                                      | 2024                    |                         | 10/01/2023     | 09/30/2024        | 2024        |                |            |  |          |       |      |     |  |
| t the appropriate Fu                        | nction Code for this be | adget item:             |                |                   |             |                |            |  |          |       |      |     |  |
| 15: Compensatory Ed                         | acetion                 |                         | ~              |                   |             |                |            |  |          |       |      |     |  |
| 25: Compensatory Ec                         | lucation                |                         |                |                   |             |                |            |  |          |       |      |     |  |
| 1: Improvement of I                         | nstruction              |                         |                |                   |             |                |            |  |          |       |      |     |  |
| 5: Instruction Relate<br>7: Arademic Studen | d lectinology           |                         |                |                   |             |                |            |  |          |       |      |     |  |
| 51: Operating Buildin                       | gs Services             |                         |                |                   |             |                |            |  |          |       |      |     |  |
| 71: Pupil Transportat                       | ion Services            |                         |                |                   |             |                |            |  |          |       |      |     |  |
| 31: Community Activ                         | ties                    |                         |                |                   |             |                |            |  |          |       |      |     |  |
| Salaries                                    | Benefits                | Purchase                | d Services Sup | plies & Materials | Other       | Total          |            |  |          |       |      |     |  |
| 100.000                                     | 3 5                     | 0.000                   | 1              |                   | 5           | \$150,000      |            |  |          |       |      |     |  |
|                                             |                         |                         |                |                   |             | _              |            |  |          |       |      |     |  |
| and an and state of the second              |                         |                         |                |                   |             |                |            |  |          |       |      |     |  |
| ander, writer pric to pr                    | Juli Ba                 |                         |                |                   |             |                |            |  |          |       |      |     |  |
| ,                                           | lours                   |                         |                |                   |             |                |            |  |          |       |      |     |  |
| 10.00                                       | 1                       |                         |                |                   |             |                |            |  |          |       |      |     |  |
|                                             |                         |                         |                |                   |             |                |            |  |          |       |      |     |  |
|                                             | Comm                    | sent                    |                |                   |             | Previous Total | Change +/- |  |          |       |      |     |  |
|                                             | -                       |                         |                |                   |             | s0             | \$0        |  |          |       |      |     |  |
|                                             |                         |                         |                |                   |             |                |            |  |          |       |      |     |  |
|                                             |                         |                         |                |                   |             | 8              |            |  |          |       |      |     |  |

- Allowable Function Codes are found in the drop-down box in budget items (pictured above).
- Use the Document Validation tab to check for errors before submitting (pictured below).

| Add/Edit People       |   |
|-----------------------|---|
| Status History        |   |
| Date Modification     |   |
| Attachment Repository |   |
| Modification Summary  |   |
| Document Validation   |   |
| Notes                 |   |
| Print Document        |   |
| Document Messages     | × |

Once all portions of the grant application have been completed as listed on the document overview screen, check the document validation screen to ensure that no errors occur. Any pages that will cause you not to be able to submit will be noted on the pop-up. If there are no errors, change the status to "Application Submitted."

#### Award Letter

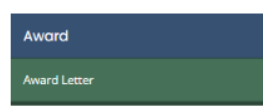

The Award Letter will be generated once the application has been placed in the Grant Funds Available status in NexSys. When you click on "Award Letter," a download will be placed in your browser's download folder.

|                                   | μ <i>μ</i> - | Ē, | <u>*</u> |
|-----------------------------------|--------------|----|----------|
| Downloads                         |              |    | \$       |
| Grant_Award_Notification_Version_ | on_2 (6).pdf |    |          |
| Grant_Award_Notification_Version_ | on_2 (5).pdf |    |          |
| See more                          |              |    |          |

Click on "Open File" to see the .pdf version of your Sec. 41 Bilingual Grant Award Notification.

# How to Access the Report for July 15

#### Starting the Section 41 Report

- 1. In order to start a Sec. 41 Report, the level 5 for the LEA/PSA will need to open the current year Sec. 41 **Grant Application**.
- 2. On the left-hand slide menu, look for "Related Documents".
- 3. Select "Initiate Related Doc"

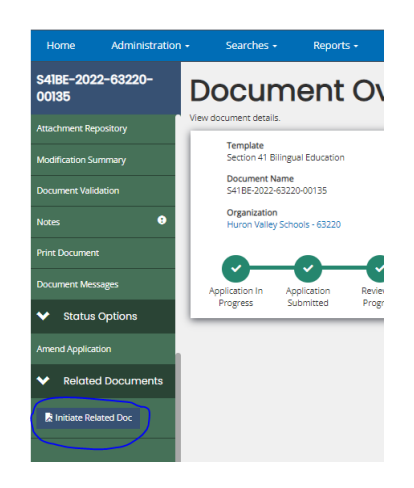

4. The following pop-up box will appear:

| hes +              | Select a parer | it document and  | available related d | ocument. Use the C | reate button to ir | nitiate the related d | ocument.       | > 🔳         |
|--------------------|----------------|------------------|---------------------|--------------------|--------------------|-----------------------|----------------|-------------|
|                    | Documer        | nt Identifier    |                     |                    |                    |                       |                |             |
| un                 | Search         | parent documen   | ts by identifier    |                    |                    |                       |                |             |
| details.           | Parent D       | ocument          |                     |                    |                    |                       |                |             |
| ite                | S41BE          | -2022-63220-001  | 35                  |                    |                    |                       | ~              |             |
| 41 Billin          | Available      | Documents        |                     |                    |                    |                       |                | ications    |
| 2022-63            | Section        | n 41 Program Rej | port                |                    |                    |                       | ~              |             |
| tation<br>Valley S |                |                  |                     |                    |                    |                       |                | 30:00 AM    |
|                    |                |                  |                     |                    |                    |                       | Create         | 0           |
| 10 4               | polication     | Review In        | Modifications       | Modifications In   | Modifications      | Administrative        | Program Office | Grant Funds |

# Federal Funds

# <u> Title III - EL</u>

Purpose: Subject to Supplement not Supplant, Title III – English Learner (EL) funds are designed to support local education agencies (LEAs) to implement, carry out, restructure or reform language instruction educational programs and academic content instruction programs in schools and across LEAs for ELs. These funds support students English Language Development (ELD) as well as support them to gain meaningful access to the core curriculum.

#### Required Activities: Title III - EL funding requires the following activities: ESEA 3115(c)

- Increase the English Language Proficiency (ELP) of ELs by providing language instruction that supports ELs to demonstrate success in increasing their ELP and academic achievement.
- Provide effective professional development to classroom teachers and EL teachers, principals, and other school leaders/administrators and school/community-based organizational personnel (no one day or short-term workshops allowed). Professional development must be part of a cohesive plan to meet the needs to the individual teachers. The professional development sessions need "to have a positive and lasting impact on the teachers' performance in the classroom" ESEA 3115(c)(2)(D).
- Provide and implement effective activities and strategies that enhance language instruction including parents, families, and community engagement activities. This may include strategies that serve to coordinate and align related programs.

#### Additional Potentially Allowable Activities: ESEA 3115(d)

- (1) Upgrading program objectives and effective instructional strategies.
- (2) Improving the instructional program for English learners by identifying, acquiring, and upgrading curricula, instructional materials, educational software, and assessment procedures.
- (3) Providing to English learners
  - a) tutorials and academic or career and technical education; and
  - b) intensified instruction, which may include materials in a language that the student can understand, interpreters, and translators.
- (4) Developing and implementing effective preschool, elementary school, or secondary school language instruction educational programs that are coordinated with other relevant programs and services.
- (5) Improving the English language proficiency and academic achievement of English learners.
- (6) Providing community participation programs, family literacy services, and parent and family outreach and training activities to English learners and their families
  - a) to improve the English language skills of English learners; and
  - b) to assist parents and families in helping their children to improve their academic achievement and becoming active participants in the education of their children.
- (7) Improving the instruction of English learners, which may include English learners with a disability, by providing for
  - a) the acquisition or development of educational technology or instructional materials.
  - b) access to, and participation in, electronic networks for materials, training, and communication; and
  - c) incorporation of the resources described in subparagraphs (A) and (B) into curricula and programs, such as those funded under this subpart.

- (8) Offering early college high school or dual or concurrent enrollment programs or courses designed to help English learners achieve success in postsecondary education.
- (9) Carrying out other activities that are consistent with the purposes of this section.

Timeline: Find the full OES <u>Application Schedule here</u>.

#### LEAs with \$18,000+ Allocation and Consortium Members

- Spring: For LEAs that received Title III EL funding in the prior FY, Estimated Allocations are provided as a rough idea of the minimum amount of funding an LEA might expect for budgeting purposes
- July 1: Consolidated Applications are due for July 1 obligation date
- Around September 1: Each year Preliminary Allocations are posted to the MDE Program Allocations page
- Approximately September 1 12: LEAs who are required to join a consortium to receive funding must have completed the consortium joining process to allow final allocation calculations
- Around October 1: Final allocations are posted to the MDE Program Allocations page
- October January 15:
  - LEAs update their applications to match the final allocation
  - The MDE EL Consultant in partnership with the Regional Education Consultants review and approve the applications

#### Consortium Groupings and LEAs with Less than \$18,000 Allocation

- Spring: For LEAs that received Title III EL funding in the prior FY, Estimated Allocations are provided as a rough idea of the minimum amount of funding an LEA might expect for budgeting purposes. For LEAs with less than 18,000, this amount is not loaded into the NexSys Consolidated Application.
- July 1: Consolidated Applications are due for July 1 obligation date
  - No estimated allocation will show up in the Consolidated Application for this group of LEAs
- Around September 1: Each year Preliminary Allocations are posted to the <u>MDE Program</u> <u>Allocations</u> page
- Around October 1: Final allocations are posted to the MDE Program Allocations page
- October January 15 (typically):
  - LEAs enter their budget it into the NexSys, Consolidated Application to match the final allocation plus any carryover
  - The MDE EL Consultant in partnership with the Regional Education Consultants review and approve the applications

#### **Unspent Funds**

• LEAs have until September 30 of the following FY to spend the funds. Funds will be budgeted in the following year's application and will be available as carryover.

## How to Apply

- o Open NexSys
- Click on the Search link

| Home | Administration | Searches -       | eports - | Accounting - |                 |
|------|----------------|------------------|----------|--------------|-----------------|
| Das  | shboard        | Recent Documents |          |              |                 |
| M    | y Tasks        |                  |          |              | Initiate Relate |
|      | > Filter       |                  |          |              |                 |
|      | My Tasks       |                  |          |              |                 |

- o In Application/Task select Consolidated Application in the dropdown menu
- In Fiscal Year enter 2024 (or the desired fiscal year)
- Click Search

| Fiscal Year  |
|--------------|
| 2024         |
| Status       |
| ~            |
| Person       |
|              |
| Clear Search |
|              |

- o Click on the application number to open the Consolidated Application
- First time into the Consolidated Application follow the following steps.
- Step 1 Insert the main contact for the Consolidated Application and a secondary contact person and save the cover page (If the CA is already initiated, Skip to Step 4)

| Cover Page                                                                                             |                                                                             |                           |                                                                                                    |                                                        |
|----------------------------------------------------------------------------------------------------|-----------------------------------------------------------------------------|---------------------------|----------------------------------------------------------------------------------------------------|--------------------------------------------------------|
| AUTHORITIC A<br>COMPLETION<br>CONFULTION                                                               | L. 114-85<br>Volumery: (Pathere to the<br>optication will result in toos of | funding)                  | Michigan Department of Education<br>OFFICE OF 1255 CATOR SALE Support<br>OFFICE OF 1255 CATOR SALE Support<br>Lansing, Michigan 48509 | Direct quantizes regarding this form to (217,211-4278) |
|                                                                                                    |                                                                             |                           | 2023-2024 Consolidated Application                                                                                                    |                                                        |
| Entity                                                                                                 |                                                                             |                           |                                                                                                    |                                                        |
| Ently Name<br>Weyne RESA - 82000<br>Ently Address<br>10500 vive BORN RD                                |                                                                             | Agreement Number<br>82000 |                                                                                                    |                                                        |
| City                                                                                                   | Zip Code                                                                    | Entity County             |                                                                                                    |                                                        |
| Main Contac                                                                                            | t Person                                                                    | Repre Courty              |                                                                                                    |                                                        |
| Main Contac<br>Contact Name<br>Ory<br>Ory<br>Telephone<br>Email Address                                | t Person<br>zpcole                                                          | Mark Conny                |                                                                                                    |                                                        |
| Main Contac<br>Contact Name<br>Ory<br>Telephone<br>Email Address<br>Secondary C                        | zycole<br>recon                                                             |                           |                                                                                                    |                                                        |
| Main Contac<br>Cortact Name<br>City<br>Tratephane<br>City<br>Tratephane<br>Secondary C<br>Cortact Name | 29 cole<br>7a:                                                              |                           |                                                                                                    |                                                        |

- o Step 2 Save the Assurances and Certifications Screen
- Step 3 Document Add/Edit People (Only level 5)

| Organization<br>Romulus Community Schools - 82130,<br>Wayne RESA - 82000<br>Wayne RESA - 82000                   | Role<br>Authorized Official (5)<br>Accounting - Entity Certifier | Active Dates<br>06/14/23 -<br>06/14/23 - | Assigned By<br>Grant System |   |
|----------------------------------------------------------------------------------------------------|------------------------------------------------------------------|------------------------------------------|-----------------------------|---|
| Romulus Community Schools - 82130,<br>Wayne RESA - 82000<br>Wayne RESA - 82000                                   | Authorized Official (5)<br>Accounting - Entity Certifier         | 06/14/23 -<br>06/14/23 -                 | Grant System                | 1 |
| Wayne RESA - 82000                                                                                               |                                                                  |                                          | Grant System                |   |
| and the second second second second second second second second second second second second second second second | Application Administrator (4)                                    | 06/14/23 -                               | Anna Bossidis               | 1 |
| NexSys New User Registration, Wayne RESA<br>- 82000                                                              | Application Administrator (4)                                    | 06/14/23 -                               | Anna Bossidis               | 1 |
|                                                                                                    |                                                                  |                                          |                             | ~ |
|                                                                                                    |                                                                  |                                          |                             |   |
|                                                                                                    |                                                                  |                                          |                             |   |
|                                                                                                    |                                                                  |                                          |                             |   |

 Step 4 - Review Grant Selections – Save the page to start and add ZEROs in all cells for which the LEA will not apply for funds and mark "Do Not Apply" and save a second time.
 Review Grant Selections

| For each grant source, indicate the amount of 1<br>fapilicable, for each grant sources with carry<br>for any grant source with a current availability<br>wark all other grant sources as TO Not Apply<br>Total accepted will be calculated when screen i<br>Review Grant Select | the allocation being<br>over available, indici<br>of \$0 where an LEA<br>if the LEA is not elig<br>is saved. | accepted.<br>ate the amount of carryove<br>anticipates receiving an av-<br>gible or will not be applying | r being accepted.<br>ailability at a later d<br>for the grant sourc | late and desires to n<br>e. | etain prior budget details an | i/or begin work on a pre | liminary budget | t, sel Ø<br>Ø<br>Ø | Apply or "Apply later" must be marked.<br>If on funds are being accepted for a grant source, either "Do Not<br>Apply or "Apply later" must be marked.<br>If on funds are being accepted for a grant source, either "Do Not<br>Apply or "Apply later" must be marked.<br>If on funds are being accepted for a grant source, either "Do Not<br>Apply or "Apply later" must be marked.<br>If on funds are being accepted for a grant source, either "Do Not |
|----------------------------------------------------------------------------------------------------|----------------------------------------------------------------------------------------------------|----------------------------------------------------------------------------------------------------|---------------------------------------------------------------------|-----------------------------|-------------------------------|--------------------------|-----------------|--------------------|----------------------------------------------------------------------------------------------------|
| Grant Source                                                                                                    | Allocation<br>Available                                                                                      | Accepted Amount                                                                                          | Total<br>Carryover                                                  | Carryover<br>Available      | Carryover Accepted            | Total Accepted           | Do Not<br>Apply | 0                  | Apply" or "Apply Later" must be marked.<br>If no funds are being accepted for a grant source, either "Do Not<br>Apply" or "Apply Later" must be marked.<br>If no funds are being accepted for a grant source, either "Do Not                                                                                                    |
| Title I, Part A - Improving Basic Programs                                                                                                    | \$0                                                                                                    | <b>s</b> 0                                                                                               | \$0                                                                 | \$0                         | <b>s</b> 0                    | \$0                      | 0               | 0                  | Apply" or "Apply Later" must be marked.<br>If no funds are being accepted for a grant source, either "Do Not                                                                                                    |
| Title I, Part A - Neglected                                                                                                    | \$0                                                                                                    | \$ 0                                                                                                    | \$0                                                                 | \$0                         | \$0                           | \$0                      | 0               | 0                  | Apply" or "Apply Later" must be marked.<br>If no funds are being accepted for a grant source, either "Do Not<br>Apply" or "Apply Later" must be marked.                                                                                                    |
| Title I, Part C - Migratory Education (Regular<br>School Year)                                                                                                    | \$0                                                                                                    | \$ 0                                                                                                    | \$0                                                                 | \$0                         | \$0                           | \$0                      | 0               | 0                  | If no funds are being accepted for a grant source, either "Do Not<br>Apply" or "Apply Later" must be marked.                                                                                                    |
| itle l, Part D - Delinquent                                                                                                    | \$0                                                                                                    | <b>s</b> 0                                                                                               | \$0                                                                 | \$0                         | <b>\$</b> 0                   | \$0                      | 0               | 0                  |                                                                                                    |
| Title II, Part A - Supporting Effective<br>nstruction                                                                                                    | \$0                                                                                                    | <b>s</b> 0                                                                                               | \$0                                                                 | \$0                         | <b>\$</b> 0                   | \$0                      | 0               | 0                  |                                                                                                    |
| Fitle III, Part A - Language Instruction for<br>English Learners                                                                                                    | \$0                                                                                                    | <b>\$</b> 0                                                                                              | \$0                                                                 | \$0                         | \$ 0                          | \$0                      | 0               | 0                  |                                                                                                    |
| itle III, Part A - Language Instruction for<br>mmigrant Students                                                                                                    | \$0                                                                                                    | \$ 0                                                                                                    | \$0                                                                 | \$0                         | \$ 0                          | \$0                      | 0               | 0                  |                                                                                                    |
| Fitle IV, Part A - Student Support and<br>Academic Enrichment                                                                                                    | \$0                                                                                                    | \$ 0                                                                                                    | \$0                                                                 | \$0                         | <b>\$</b> 0                   | \$0                      | 0               | 0                  |                                                                                                    |
| Title V, Part B - Rural and Low-Income School<br>Program                                                                                                    | \$0                                                                                                    | \$ 0                                                                                                    | \$0                                                                 | \$0                         | \$ 0                          | \$0                      | 0               | 0                  |                                                                                                    |

#### It should look like this once the screen has been saved two times.

| <b>Review Grant Select</b>                                         | tions                   |                 |                    |                        |                    |                |                 | Nëw Note   Print   Sdve                           |
|--------------------------------------------------------------------|-------------------------|-----------------|--------------------|------------------------|--------------------|----------------|-----------------|---------------------------------------------------|
|                                                                    |                         |                 |                    |                        |                    |                |                 | ✓ Attention                                       |
| Grant Source                                                       | Allocation<br>Available | Accepted Amount | Total<br>Carryover | Carryover<br>Available | Carryover Accepted | Total Accepted | Do Not<br>Apply | Accepted amounts cannot exceed available amounts. |
| Title I, Part A - Improving Basic Programs                         | \$0                     | <b>s</b> 0      | \$0                | \$0                    | \$ 0               | \$0            | 0               | 0                                                 |
| Title I, Part A - Neglected                                        | \$0                     | <b>s</b> 0      | \$0                | \$0                    | \$0                | \$0            | 0               | 0                                                 |
| Title I, Part C - Migratory Education (Regular<br>School Year)     | \$0                     | <b>s</b> 0      | \$0                | \$0                    | \$0                | \$0            | 0               | 0                                                 |
| Title I, Part D - Delinquent                                       | \$0                     | <b>s</b> 0      | \$0                | \$0                    | <b>\$</b> 0        | \$0            | 0               | 0                                                 |
| Title II, Part A - Supporting Effective<br>Instruction             | \$0                     | <b>s</b> 0      | \$0                | \$0                    | <b>s</b> 0         | \$0            | 0               | 0                                                 |
| Title III, Part A - Language Instruction for<br>English Learners   | \$199,594               | \$ 1995594      | \$0                | \$0                    | \$ 0               | \$1,995,594    | 0               | 0                                                 |
| Title III, Part A - Language Instruction for<br>Immigrant Students | \$0                     | <b>s</b> 0      | \$0                | \$0                    | <b>\$</b> 0        | \$0            | 0               | 0                                                 |
| Title IV, Part A - Student Support and<br>Academic Enrichment      | \$0                     | <b>\$</b> 0     | \$0                | \$0                    | <b>s</b> 0         | \$0            | 0               | 0                                                 |
| Title V, Part B - Rural and Low-Income School<br>Program           | \$0                     | <b>s</b> 0      | \$0                | \$0                    | \$ 0               | \$0            | 0               | 0                                                 |
|                                                                    |                         |                 |                    |                        |                    |                |                 |                                                   |
|                                                                    |                         |                 |                    |                        |                    |                |                 |                                                   |

• On the View/Edit screen, under Budget Information, click Title III, Part A – English Learners

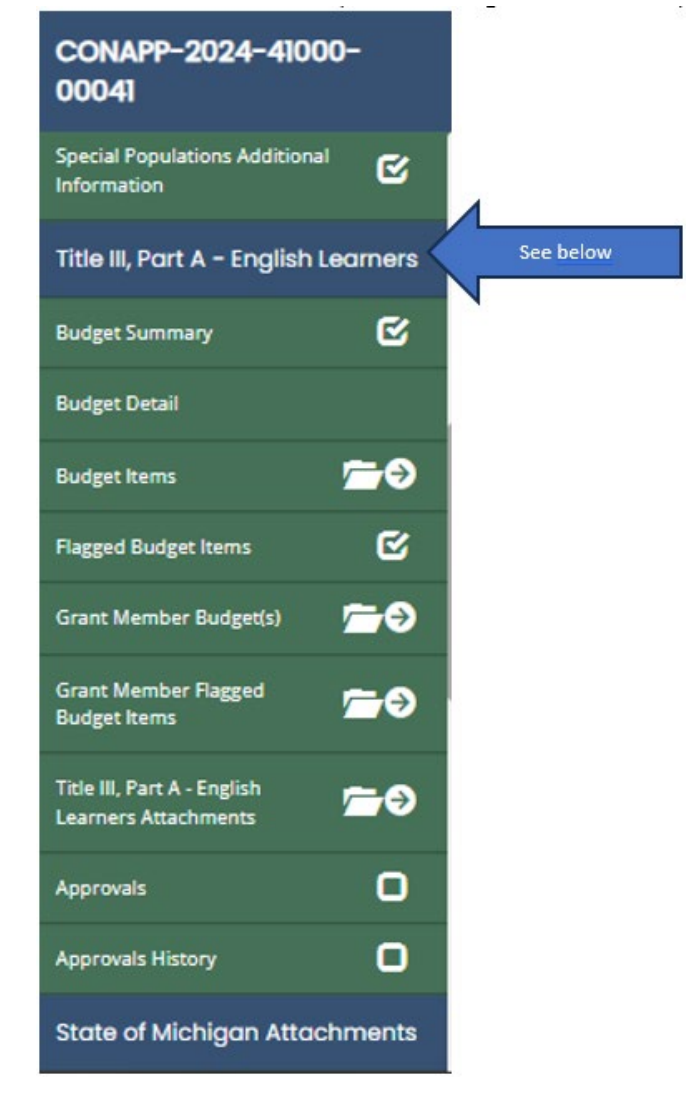

• Once inside the specific budget, create the budget as any other budget for Federal funding.

| Budget Iter               | n                        |                        |                     |                    |               |             |      |            |  |
|---------------------------|--------------------------|------------------------|---------------------|--------------------|---------------|-------------|------|------------|--|
|                           | Title III, Part          | A - Language Instructi | on for English Lear | ner                |               |             |      |            |  |
| Program Number            | Project Number           | CFDA Number            | Starting Date       | Ending Date        | Fiscal Year   |             |      |            |  |
| 240580                    | 2324                     | 84.365A                | 07/01/2023          | 09/30/2024         | 2024          |             |      |            |  |
| Budget Item Type          |                          |                        |                     |                    |               |             |      |            |  |
| Program Cost              |                          |                        | ~                   |                    |               |             |      |            |  |
| Facility/Private School   |                          |                        |                     |                    |               |             |      |            |  |
|                           |                          |                        | ~                   |                    |               |             |      |            |  |
|                           |                          |                        |                     |                    |               |             |      |            |  |
| Description               |                          |                        |                     |                    |               |             |      |            |  |
| Supplemental mat          | erials for K-12 EL stude | nts in center based pr | ograms -            |                    |               |             |      |            |  |
| 119 of 300                | au cases (\$26.55 each   | ,                      | 10                  |                    |               |             |      |            |  |
| Function Code/Title       |                          |                        |                     |                    |               |             |      |            |  |
| 125: Companyatory Ed      | uration                  |                        | ~                   |                    |               |             |      |            |  |
| Enter the dollar amount a | issociated with the bur  | iget item Enter an am  | ount in only        |                    |               |             |      |            |  |
| one box unless the item i | s Personnel. Personnel   | must have both Salar   | es and              |                    |               |             |      |            |  |
| Benefits.                 |                          |                        |                     |                    |               |             |      |            |  |
| Salaries                  | Benefits                 | Purchase               | d Services Su       | pplies & Materials | Capital Outla | y Oth       | er   | Total      |  |
| s                         | s                        | \$                     | s                   | 1,368              | s             | s           |      | \$1,368    |  |
|                           |                          |                        |                     |                    |               |             |      | _          |  |
|                           | laura.                   |                        |                     |                    |               |             |      |            |  |
|                           | Tours                    |                        |                     |                    |               |             |      |            |  |
|                           |                          |                        |                     |                    |               |             |      |            |  |
| Flag                      | Comm                     | ent                    |                     |                    |               | Previous To | otal | Change +/- |  |
|                           |                          |                        |                     |                    |               |             |      |            |  |

#### Consortium

LEAs with a Preliminary Allocation of less than \$10,000 (ESSA 3114(b)) must join a consortium to gain access to the Title III - EL funds. LEAs must join a consortium before the annual mid-September (usually around September 11 or 12) deadline or they will forfeit their Title III - EL funding for that school year.

#### HOW TO *FORM* A CONSORTIUM (for Fiscal Agents):

- 1. Open up the Consolidated Application
- Select the "Add/Edit Grant Members" link under the "Review Grant Selections" tab. To add an Agency, enter the Agency Code for the new LEA to invite into consortium in the Entity Name (partial) or Agency Code/Agreement Number window and click SEARCH:

| Select if member to be added is a Consortium of<br>Search for member by entering either Entity Na<br>Select appropriate Entity from search results by<br>Select the appropriate Funding Source and clicit | r district Building,<br>me (partial is acceptable) or Agreement Number.<br>cilding the " + " button.<br>Save. |       |
|----------------------------------------------------------------------------------------------------|----------------------------------------------------------------------------------------------------|-------|
| <ul> <li>Delete a Grant Member:</li> <li>Confirm all budget items have been deleted for</li> <li>Click the Delete button next to the Grant Memb</li> <li>Confirm deletion by clicking Delete.</li> </ul>  | the Grant Member to be removed.<br>er to be deleted.                                                          |       |
| Type                                                                                                    |                                                                                                    |       |
| Entity Name (Partial) or Agreement                                                                                                    | Add the District Code of the                                                                                  |       |
| 82020                                                                                                    | consortium member                                                                                             | Clear |
|                                                                                                    |                                                                                                    |       |

4. The Agency will appear on the screen (image below). Check the box next to the Agency you wish to invite. Select "Title III Part A EL" from the dropdown and save.

| Add Consortium                                             | © ×  |
|------------------------------------------------------------|------|
| CONAPP-2024-82000-00133 : Allen Park Public Schools - 8202 | 0    |
|                                                            | Save |

5. The Agency will now appear in your consortium member list with "NO RESPONSE" in the "Invitation Response" column. You can monitor this column to determine if an Agency has or hasn't responded.

| <ul> <li>Select if member to</li> <li>Search for member</li> <li>Select appropriate</li> <li>Select the appropriate</li> </ul> | o be added is a Consortium or district<br>rr by entering either Entity Name (par<br>Entity from search results by clicking<br>tate Funding Source and click Save. | t Building.<br>tial is acceptable) or Agreeme<br>the " + " button. | nt Number.    |                |                    |             |          |               |
|----------------------------------------------------------------------------------------------------|----------------------------------------------------------------------------------------------------|--------------------------------------------------------------------|---------------|----------------|--------------------|-------------|----------|---------------|
| Delete a Grant Membe<br>• Confirm all budget<br>• Click the Delete bur<br>• Confirm deletion b                                 | er:<br>I tems have been deleted for the Gra<br>Itton next to the Grant Member to be<br>by clicking Delete.                                                        | nt Member to be removed.<br>deleted.                               |               |                |                    |             |          |               |
| Туре                                                                                                    |                                                                                                    |                                                                    |               |                |                    |             |          |               |
| Consortium                                                                                                    |                                                                                                    | ~                                                                  |               |                |                    |             |          |               |
| Entity Name (Partial)                                                                                                    | l) or Agreement Number                                                                                                    |                                                                    |               |                |                    |             |          |               |
|                                                                                                    |                                                                                                    |                                                                    |               |                |                    |             |          |               |
|                                                                                                    |                                                                                                    |                                                                    |               |                |                    |             | Γ        | Clear Search  |
|                                                                                                    |                                                                                                    |                                                                    |               |                |                    |             |          |               |
| vitation S                                                                                                    | Sent!                                                                                                    |                                                                    |               |                |                    |             |          |               |
|                                                                                                    |                                                                                                    |                                                                    |               |                |                    |             |          |               |
| Concert                                                                                                    | iums                                                                                                    |                                                                    |               |                |                    |             |          |               |
| Consort                                                                                                    | 1000 C                                                                                                    | Agreement Number                                                   | Building Code | Funding Source | Budget Information | Response By | Response | Response Date |
|                                                                                                    | Entity                                                                                                    | Breement Homes                                                     |               |                |                    |             |          |               |

- 6. An auto-generated e-mail from NexSys will be sent to the invited agency that includes instructions on how to join your consortium. When the agency responds, their response automatically appears in the fiscal agent's consortium list.
- 7. If an agency does not respond to the invitation and you are in a position to submit the application, you may delete the invitation and reinvite the member after the application has been either sent back for modifications or placed into Grant Funds Available. The deletion process is very quick. The red trashcan icon will allow the Fiscal Agent to delete the invitation.

| ✓ Consor | rtiums                                               |                  |               |                     |                    |              |               |               |
|----------|------------------------------------------------------|------------------|---------------|---------------------|--------------------|--------------|---------------|---------------|
| Delete   | Entity                                               | Agreement Number | Building Code | Funding Source      | Budget Information | Response By  | Response      | Response Date |
|          | Alpena Public Schools -<br>04010                     | 04010            | 00000         | Title III Part A EL | \$0                |              |               |               |
|          | American Montessori<br>Academy - 82981               | 82981            | 00000         | Title III Part A EL | \$0                |              |               |               |
| <b>1</b> | Arts and Technology<br>Academy of Pontiac -<br>63915 | 63915            | 00000         | Title III Part A EL | \$0                |              |               |               |
|          | Beaverton Schools -<br>26010                         | 26010            | 00000         | Title III Part A EL | \$0                | Heath Kaplan | Services Only | 08/31/2023    |
|          |                                                      |                  |               |                     |                    |              |               |               |

#### HOW TO JOIN A CONSORTIUM (for Invited Agencies):

1. Once you receive the NexSys automatically generated e-mail inviting your Agency into a grant consortium, login to NexSys. The Consolidated Application of the fiscal agent that issued the invitation should be available in your "My Tasks/Applications" list.

| <b>'</b> |                                              |                             |                                         |                              |                         |                          |
|----------|----------------------------------------------|-----------------------------|-----------------------------------------|------------------------------|-------------------------|--------------------------|
| (ه)      | MV ARP<br>Homeless II                        | ARPHII-2023-<br>60020-481   | Hillman<br>Community<br>Schools - 60020 | Modifications In<br>Progress | 8/2/2023 2:53:59<br>PM  | 9/30/2024<br>11:45:00 PM |
| (ه)      | Consolidated<br>Application                  | CONAPP-2024-<br>04010-00558 | Alpena Public<br>Schools - 04010        | Modifications<br>Required    | 9/8/2023 2:51:53<br>PM  | 9/15/2023<br>11:45:00 PM |
| (ه)      | Consolidated<br>Application                  | CONAPP-2024<br>82000-00137  | Wayne RESA -<br>82000                   | Application In<br>Progress   | 6/14/2023 3:14:48<br>PM |                          |
| (ه)      | CNP: Fresh Fruit<br>and Vegetable<br>Program | FFVP-2024-04010-<br>66      | Alpena Public<br>Schools - 04010        | Modifications<br>Required    | 9/8/2023 2:10:11<br>PM  | 9/30/2023 5:00:00<br>PM  |
| (ه)      | Homeless<br>Students Grant                   | HE-2024-04010-<br>00037     | Alpena Public<br>Schools - 04010        | Application In<br>Progress   | 8/10/2023 2:44:42<br>PM |                          |

 Alternatively, if the invitation does not show up in the "My Tasks/Applications" list, select Searches/Applications and search for "Consolidated Application." The fiscal agent's Consolidated Application and the Consolidated Application that has been started on behalf of your agency will appear. Click the "Document Number" link for the Fiscal Agent to open the application:

| Search Criteria Document Number My Application Ency  | Consolidated Application      | Fiscal Year<br>2024<br>Status<br>Person | Current Fiscal Year     | ↓ ↓ ↓ ↓ ↓ ↓ ↓ ↓ ↓ ↓ ↓ ↓ ↓ ↓ ↓ ↓ ↓ ↓ ↓ |
|------------------------------------------------------|-------------------------------|-----------------------------------------|-------------------------|---------------------------------------|
| 네 Export to Excel                                    |                               |                                         |                         |                                       |
| Drag a column header and drop it here to group by th | at column                     |                                         |                         |                                       |
| Document Number                                      | T Entity                      | ▼ My Application/Tasks                  | ▼ Status                | 🝸 Fiscal Year 🛛 🍸                     |
| CONAPP-2024-04010-00558                              | Alpena Public Schools - 04010 | Consolidated Application                | Modifications Required  | 2024                                  |
| CONAPP-2024-82000-00133                              | Wayne RESA - 82000            | Consolidated Application                | Application In Progress | 2024                                  |
|                                                      |                               |                                         |                         |                                       |

3. When on the Document Overview for the Fiscal Agent, you will look for the Consortium Acceptance link located on the scrolling menu to the left of the screen.

| CONAPP-2024-82000-<br>00133   | - |
|-------------------------------|---|
| ✔ Forms                       |   |
| Grant Management              |   |
| Cover Page                    | C |
| Assurances and Certifications | ß |
| Important Information         | ß |
| Review Grants Selections      | C |
| Amendment Justification       | 0 |
| Consortium Acceptance         |   |
| Administrative Costs          |   |
| New Administrative Costs      | C |
| Program Information           |   |
| Equitable Access              | C |
| Language Assistance Plan      | ß |

4. The link will take you to the Consortium Member Acceptance page where you will see your agency name listed under "Invitations"

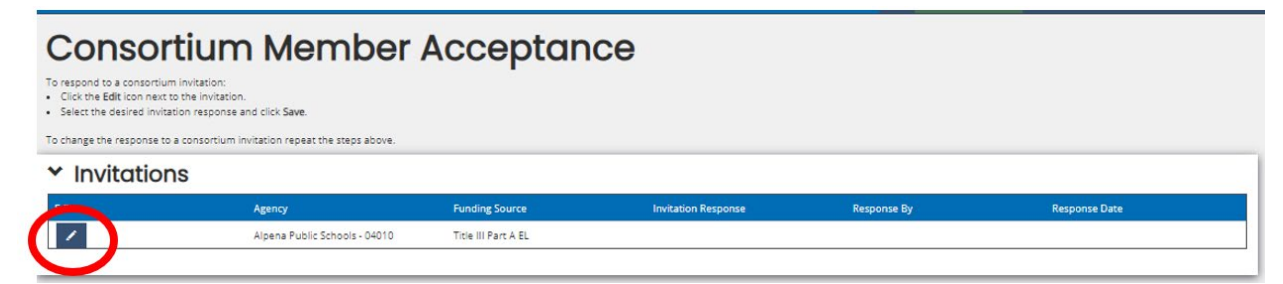

5. By clicking on the "Edit" pencil icon, you will see a pop-up screen

| Edit Invitation Response | © ×  |
|--------------------------|------|
| CONAPP-2024-82000-00133  | Save |

6. When you click on the down arrow under the application number, you will see the list of consortium types. Select the appropriate option and then click "Save."

| Edit Invitation Response                                             | ⊜ ×                                                             |
|----------------------------------------------------------------------|-----------------------------------------------------------------|
| CONAPP-2024-82000-00133                                              | Members must work with the fiscal agent to identify the correct |
| Services Only<br>Funding and Services<br>Reject/Will Not Participate | consortium type                                                 |

7. After saving the response, the information will be made part of the Fiscal Agent's application and include the Agency Name, Funding Source, Invitation Response, the name of the respondent and the date of the response.

| Y Cons   | ortiums                                              |                  |               |                     |                    |                  |               |               |
|----------|------------------------------------------------------|------------------|---------------|---------------------|--------------------|------------------|---------------|---------------|
| Delete   | Entity                                               | Agreement Number | Building Code | Funding Source      | Budget Information | Response By      | Response      | Response Date |
| 1        | Alpena Public Schools -<br>04010                     | 04010            | 00000         | Title III Part A EL | \$0                | Meaghan Gauthier | Services Only | 09/13/2023    |
| 1        | American Montessori<br>Academy - 82981               | 82981            | 00000         | Title III Part A EL | \$0                |                  |               |               |
| <b>a</b> | Arts and Technology<br>Academy of Pontiac -<br>63915 | 63915            | 00000         | Title III Part A EL | \$0                |                  |               |               |

8. AS A MEMBER OF A CONSORTIUM, THE AGENCY WILL NOT SEND AN INVITATION TO ANYONE. The act of sending invitations to join a consortium are handled by the Fiscal Agent only. If you do send an invitation to the Fiscal Agent from your application, you will cause background problems in NexSys that may not allow you to submit your agency's Consolidated Application.

Once the budgets come into the application, they will all start with all "0". After the Fiscal Agent/District **saves the budget page**, the funded amount will appear. There are a number of error messages that appear at this point. Be sure to fill out complete information for the Business Office and Program Office for the fiscal agent and then hit "save".

| earners                     | S                        | ,                        | •                                                                                                    |                                 |                           |                           |                     |           | Attention     Business Office Name is required     Business Office Those is required     Business Office Those is required     Business Office Those is required     Proset Concert Prove as required |
|-----------------------------|--------------------------|--------------------------|----------------------------------------------------------------------------------------------------|---------------------------------|---------------------------|---------------------------|---------------------|-----------|----------------------------------------------------------------------------------------------------|
| Funding So                  | urce                     |                          | Project Consect Entail is required     Project Consect Name is required     A Remaining to be budgeted must equal \$0 |                                 |                           |                           |                     |           |                                                                                                    |
|                             |                          | Title III, Part A - Lang | uage Instruction for En                                                                                               | glish Learner                   |                           |                           |                     | ]         |                                                                                                    |
| Agreement Number<br>82000   | Program Number<br>240580 | Project Number<br>2324   | CFDA Number<br>84.365A                                                                                                | r Starting Dat<br>07/01/2023    |                           | Ending Date<br>09/30/2024 | Fiscal Year<br>2024 |           |                                                                                                    |
| Function                    | Salaries<br>1000         | Benefits<br>2000         | Purchased<br>Services<br>3000, 4000                                                                                   | Supplies &<br>Materials<br>5000 | Capital<br>Outlay<br>6000 | Oth<br>Expe<br>7000,      | ier<br>nses<br>8000 | Total     |                                                                                                    |
| SUBTOTAL                    | 60                       | 80                       | 80                                                                                                    | \$0                             | 80                        | Þ                         | 3                   | \$0       |                                                                                                    |
| ndirect Costs               | Maximum indire           | rct Allowed              |                                                                                                    |                                 |                           |                           |                     | \$0       |                                                                                                    |
| Max allowed: 2%             | \$0                      |                          |                                                                                                    |                                 |                           |                           |                     |           |                                                                                                    |
| TOTAL                       | \$0                      | \$0                      | \$0                                                                                                    | \$0                             | \$0                       | ş                         | 2                   | \$0       |                                                                                                    |
| fotal Accepted (Fiscal Ager | 4                        |                          |                                                                                                    |                                 |                           |                           |                     | \$199,594 |                                                                                                    |
| lemaining to be budgeted    | i (Fiscal Agent)         |                          |                                                                                                    |                                 |                           |                           |                     | \$199,594 |                                                                                                    |
| Rocation Available (Fiscal  | Agent + Consortiums)     |                          |                                                                                                    |                                 |                           |                           |                     | \$218,006 |                                                                                                    |
| larryover Available         |                          |                          |                                                                                                    |                                 |                           |                           |                     | \$0       |                                                                                                    |
| otal Availability           |                          |                          |                                                                                                    |                                 |                           |                           |                     | \$218,006 |                                                                                                    |
| Remaining Availability      |                          |                          |                                                                                                    |                                 |                           |                           |                     | \$218,005 |                                                                                                    |
|                             |                          |                          |                                                                                                    |                                 |                           |                           |                     |           |                                                                                                    |
| Contacts                    |                          |                          |                                                                                                    |                                 |                           |                           |                     |           |                                                                                                    |
|                             |                          | Phone                    |                                                                                                    | Fmail                           |                           |                           |                     |           |                                                                                                    |

| l | Contacts                       |                |                    |
|---|--------------------------------|----------------|--------------------|
|   | Project Contact Person         | Phone          | Email              |
| l | Mary Ann Actress               | (123) 456-7890 | maactress@resa.org |
| l | Business Office Representative | Phone          | Email              |
| l | Ginger Actress                 | (123) 456-7890 | gactress@resa.org  |
|   |                                |                |                    |

Once this information is saved, the next steps are building the consortium budget.

#### Building the Consortium Budget

For Fiscal Agent's who have "Services Only" Consortium members, the funding for those agencies will be part of the overall grant budget. You will request budget items under the "Budget Items" link.

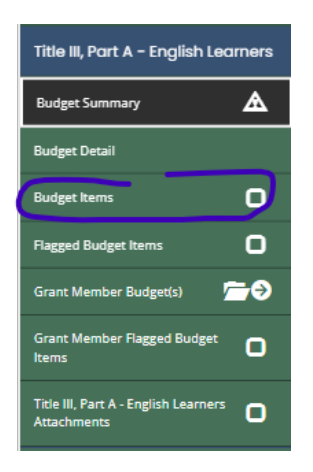

Services only: The Budget Item link will take you to the Budget Item page where you can add the general budget for the Fiscal Agent and consortia members that have chosen to be part of the grant as "Services Only."

Funds and Services: For members who have accepted the consortium membership as "Funding and Services," the fiscal agent will click on the Grant Member Budget(s) drop down arrow to open the screen with the names of the Funding and Services applicants to the budget screen.

| Grant Member Budget(s)                          | ) Q       |
|-------------------------------------------------|-----------|
| Allen Park Public Schools - 82020 -<br>\$0.00   | ©0        |
| American Montessori Academy -<br>82981 - \$0.00 | ©0        |
| Chandler Park Academy - 82923 -<br>\$0.00       | <b>60</b> |
|                                                 |           |

Adding budget items for each member will follow the same path as the budget items previously requested for the general budget. After you add budget Items to each agency list, click on the link to the corresponding budget summary.

Click on the "down" arrow to see the funding come into the grant.

| Allen Park Public Schools - 82020 -<br>\$0.00 | 60 |
|-----------------------------------------------|----|
| Budget Items                                  | 0  |
|                                               |    |

For those Fiscal Agents who do not receive funding on their own, the budget amount will be "0". To add budget items into each page that is for a Funding/Services consortium member use the published allocations list.

• The next step is to click on "Budget Items"

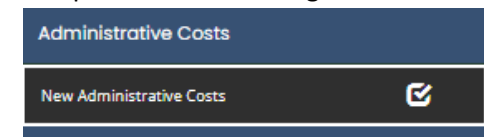

| Recipient Grant                                                       | Maximum<br>Indirect on<br>Allocation<br>15.00% | Budgeted Indirect on<br>Allocation | Maximum<br>Indirect on<br>Title II<br>Transfer | Budgeted Indirect On<br>Title II Transfer | Maximum<br>Indirect on<br>Title IV<br>Transfer | Budgeted Indirect On<br>Title IV Transfer | Budgeted Direct Admin<br>Costs | Availability<br>After<br>Transfers | Total Admin<br>Cost Percent |  |
|-----------------------------------------------------------------------|------------------------------------------------|------------------------------------|------------------------------------------------|-------------------------------------------|------------------------------------------------|-------------------------------------------|--------------------------------|------------------------------------|-----------------------------|--|
| Title I, Part A - Improving<br>Basic Programs                         | \$0                                            | \$0                                | \$0                                            | \$0                                       | \$0                                            | \$0                                       | \$0                            | \$0                                | 96                          |  |
| Title I, Part A - Neglected                                           | \$0                                            | \$                                 | \$0                                            | \$                                        | <b>s</b> 0                                     | S                                         | \$                             | \$0                                | 96                          |  |
| Title I, Part C - Migratory<br>Education (Regular School<br>Year)     | \$0                                            | S                                  | \$0                                            | s                                         | \$0                                            | \$                                        | \$                             | s0                                 | %                           |  |
| Title I, Part D – Delinquent                                          | \$0                                            | S                                  | <b>S</b> 0                                     | s                                         | s0                                             | S                                         | \$                             | s0                                 | 96                          |  |
| Title II, Part A - Supporting<br>Effective Instruction                | \$0                                            | \$                                 | \$0                                            | \$0                                       | \$0                                            | S                                         | \$                             | \$0                                | 96                          |  |
| Title III, Part A - Language<br>Instruction for English<br>Learners   | \$3,992                                        | \$ 3,992                           | \$0                                            | \$                                        | \$0                                            | s                                         | \$                             | s0                                 | %                           |  |
| Title III, Part A - Language<br>Instruction for Immigrant<br>Students | \$0                                            | s                                  | \$0                                            | s                                         | \$0                                            | s                                         | \$                             | s0                                 | 96                          |  |
| Title IV, Part A - Student<br>Support and Academic<br>Enrichment      | \$0                                            | s                                  | \$0                                            | \$                                        | 0                                              | \$0                                       | \$                             | \$0                                | %                           |  |
| Title V, Part B - Rural<br>Education (RLIS)                           | \$0                                            | \$                                 | <b>S</b> 0                                     | \$                                        | <b>S</b> 0                                     | \$                                        | \$                             | s0                                 | 96                          |  |

#### HOW TO DROP A CONSORTIUM MEMBER:

- 1. If the Consortium Member has not accepted the consortium invitation, click the red trashcan icon next to that member's name on the "Consortium Member Add/Edit" screen.
- 2. If the member has accepted the invitation, delete any existing Budget Information/Consortium Member information from the Title III Grant Member Budget(s) screen. Click on the Grant Member Budget(s) link and then the down arrow next to the agency you wish to remove. Then go to each listed budget item and delete it. After the budget items, have been deleted, go to the Grant Member budget and click the link to the budget to remove the budgeted amount. Resave the overall Budget Summary.

| CONAPP-2024-82000-<br>00133                | Grant Member Budget(s) Q            |                                                                                                    |
|--------------------------------------------|-------------------------------------|----------------------------------------------------------------------------------------------------|
| Budget Items                               | Ecorse Public Schools - 82250 - 🗹 🕑 |                                                                                                    |
| Flagged Budget Items 🕑                     | Gibraltar School District - 82290   | Title III English Learners Grant Member                                                                      |
| Grant Member Budget(s) 🗁 🔿                 | 331: Community Activities:          | Budget Items                                                                                                 |
| Grant Member Flagged Argent Member Flagged |                                     | Budget Item                                                                                                  |
|                                            |                                     | Gibraitar School District - 62200                                                                            |
| Title III, Part A - English Learners       |                                     | Title III, Part A - Language Instruction for English Learner                                                 |
| Attachments                                |                                     | Program Number Project Number GFDA Number Starting Date Ending Date Fiscal Year                              |
|                                            |                                     | Budget term Type                                                                                             |
| State of Michigan Attachments              |                                     | Program Cost 🗸                                                                                               |
|                                            |                                     | Description                                                                                                  |
| State of Michigan Attachments              |                                     | 10001                                                                                                    |
|                                            |                                     | 6 of 300                                                                                                    |
| ✓ Tools                                    |                                     | Function Code/Title                                                                                          |
|                                            |                                     | S31: Community Activities   Ensar the dollar amount associated with the budget item. Ensar an amount in only |
| Landing Page                               |                                     | on bourdent the tern in Personal Personal Personal Restored must have both Stanley and<br>Benefits.          |

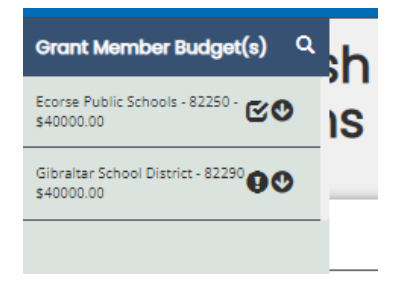

| Frant Me                 | ember l                                                                                                    | Budg             | et S                        | ummo                                        | ary                           |                                     |       | Läst Saved WT-3/2023 10:14 AM | Now Noto   P |
|--------------------------|----------------------------------------------------------------------------------------------------|------------------|-----------------------------|---------------------------------------------|-------------------------------|-------------------------------------|-------|-------------------------------|--------------|
| Grant Memb               | er Budget S                                                                                                    | Summar           | у                           |                                             |                               |                                     |       |                               |              |
|                          |                                                                                                    |                  | Gibraltar                   | School District - 82290                     |                               |                                     |       |                               |              |
|                          |                                                                                                    | Title III, I     | Part A - Langu              | uage Instruction for Engl                   | ish Learner                   |                                     |       |                               |              |
| Agreement Number<br>2290 | Program Number         Program Number         Program Number         CPDA Number         Starting Date         Ending Date         Proof Veral           240580         2324         84.365A         07/01/2023         09.90/2024         2024 |                  |                             |                                             |                               | Fiscal Year<br>2024                 |       |                               |              |
|                          |                                                                                                    |                  |                             |                                             |                               |                                     |       |                               | _            |
|                          | Salaries<br>1000                                                                                                    | Benefits<br>2000 | Purcha<br>Servic<br>3000, 4 | sed Supplies 8<br>ses Materials<br>000 5000 | & Capital<br>5 Outlay<br>6000 | Other<br>Expenditures<br>7000, 8000 | Total |                               |              |
| TOTAL                    | \$                                                                                                    | \$               | \$                          | \$                                          | \$                            | \$                                  | \$0   |                               |              |
| llocation Amount         |                                                                                                    |                  |                             |                                             |                               |                                     | \$0   |                               |              |
|                          |                                                                                                    |                  | _                           |                                             |                               |                                     |       |                               |              |

3. After all budget information has been deleted, you will go back to the "Consortium Member Add/Edit" screen and click on the red trashcan icon to remove the member from the application. A pop up screen will appear to ask if you are sure you want to delete the district with a second "delete" button that will need to be clicked to remove the member.

| ti       | Consortiu                         | um Mem                    | ber Delet    | e                   |           | <b>∞ ×</b> |  |
|----------|-----------------------------------|---------------------------|--------------|---------------------|-----------|------------|--|
|          |                                   |                           |              |                     |           |            |  |
| Î        | CONAPP-<br>82290 - D              | 2024-820<br>FL FTF        | 00-00133     | 3 : Gibraltar Sc    | hool Dist | rict -     |  |
|          | Are you sure you wa               | ant to delete? This can't | : be undone. |                     |           |            |  |
|          |                                   |                           |              |                     |           | Delete     |  |
|          | 82938                             |                           |              |                     |           |            |  |
| <b>1</b> | Tipton Academy - 82754            | 82754                     | 00000        | Title III Part A EL | \$0       |            |  |
| 1        | Trenton Public Schools -<br>82155 | 82155                     | 00000        | Title III Part A EL | \$0       |            |  |
| â        | Trillium Academy - 82973          | 82973                     | 00000        | Title III Part A EL | \$0       |            |  |

# Title III - Immigrant

Purpose: Subject to Supplement not Supplant, Title III - Immigrant funds are designed to support LEAs to enhance instructional opportunities for immigrant children and youth. ESEA 3115(e)

#### Additional Potentially Allowable Activities: ESEA 3115(e)(1)

- (A) family literacy, parent and family outreach, and training activities designed to assist parents and families to become active participants in the education of their children;
- (B) recruitment of, and support for, personnel, including teachers and paraprofessionals who have been specifically trained, or are being trained, to provide services to immigrant children and youth;
- (C) provision of tutorials, mentoring, and academic or career counseling for immigrant children and youth;
- (D) identification, development, and acquisition of curricular materials, educational software, and technologies to be used in the program carried out with awarded funds;
- (E) basic instructional services that are directly attributable to the presence of immigrant children and youth in the local educational agency involved, including the payment of costs of providing additional classroom supplies, costs of transportation, or such other costs as are directly attributable to such additional basic instructional services;
- (F) other instructional services that are designed to assist immigrant children and youth to achieve in elementary schools and secondary schools in the United States, such as programs of introduction to the educational system and civics education; and
- (G) activities, coordinated with community-based organizations, institutions of higher education, private sector entities, or other entities with expertise in working with immigrants, to assist parents and families of immigrant children and youth by offering comprehensive community services.

#### Timeline: Find the full OES Applications Schedule here

- o July 1: All Consolidated Applications are due
  - Place the Title III Immigrant in the status of "Apply Later" or "Do Not Apply" on the Review Grant Selections screen
- o October 1: Final allocations are posted to the MDE Program Allocations page
- October January 15 (typically):
  - LEAs complete and submit applications for the Title III EL funds
  - The MDE EL Consultant, in partnership with the Regional Educational Consultants, review and approve the applications

#### Carryover (Unspent) Funds

- After the Final Expenditure Report (FER) has been certified in the Cash Management System (CMS), the unspent (carryover) amount will load into the Budget Summary page for the current FY.
- If your LEA had an allocation but did not apply for the funds in the previous FY, the allocation will come forward as carryover when you choose "Apply Now" or "Apply Later" under "Review Grant Selections" in the Consolidated Application.
- To use these carryover funds, you must budget the amounts along with the current allocated amount in the Consolidated Application. These funds will come into the application after the FER is certified in CMS if any funds had been applied for in the previous year. The timing usually coincides with the final allocation during the amendment period.

#### How to Apply

- o Open NexSys
- Open the Consolidated Application
- Go to the Review Grant Selections link and save the page two times.

| Grant Source Allocatio<br>Available<br>Title I, Part A - Improving Basic Programs | 1   | Accepted Amount |                    |                        |                    |                |                 |                                                                       |
|-----------------------------------------------------------------------------------|-----|-----------------|--------------------|------------------------|--------------------|----------------|-----------------|-----------------------------------------------------------------------|
| Grant Source Allocatio<br>Available                                               | 1   | Accepted Amount |                    |                        |                    |                |                 | ✓ Attention                                                           |
| Title I, Part A - Improving Basic Programs                                        | -   |                 | Total<br>Carryover | Carryover<br>Available | Carryover Accepted | Total Accepted | Do Not<br>Apply | <ul> <li>Accepted amounts cannot exceed available amounts.</li> </ul> |
|                                                                                   | \$0 | <b>s</b> 0      | \$0                | \$0                    | <b>s</b> 0         | \$0            | 0               | 0                                                                     |
| Title I, Part A - Neglected                                                       | \$0 | \$ 0            | \$0                | \$0                    | \$0                | \$0            | 0               | 0                                                                     |
| Title I, Part C - Migratory Education (Regular<br>School Year)                    | \$0 | \$ 0            | \$0                | \$0                    | \$0                | \$0            | 0               | 0                                                                     |
| Title I, Part D - Delinquent                                                      | \$0 | <b>\$</b> 0     | \$0                | \$0                    | <b>s</b> 0         | \$0            | 0               | 0                                                                     |
| Title II, Part A - Supporting Effective<br>Instruction                            | \$0 | <b>\$</b> 0     | \$0                | \$0                    | <b>s</b> 0         | \$0            | 0               | 0                                                                     |
| Title III, Part A - Language Instruction for \$199<br>English Learners            | 594 | \$ 1995594      | \$0                | \$0                    | <b>s</b> 0         | \$1,995,594    | 0               | 0                                                                     |
| Title III, Part A - Language Instruction for<br>Immigrant Students                | \$0 | <b>s</b> 0      | \$0                | \$0                    | <b>s</b> 0         | \$0            | 0               | 0                                                                     |
| Title IV, Part A - Student Support and<br>Academic Enrichment                     | \$0 | <b>s</b> 0      | \$0                | \$0                    | <b>s</b> 0         | \$0            | 0               | 0                                                                     |
| Title V, Part B - Rural and Low-Income School<br>Program                          | \$0 | \$ 0            | \$0                | \$0                    | <b>\$</b> 0        | \$0            | 0               | 0                                                                     |
|                                                                                   |     |                 |                    |                        |                    |                |                 |                                                                       |
|                                                                                   |     |                 |                    |                        |                    |                |                 |                                                                       |

- The page should now include Title III Immigrant funding should your agency qualify for the funding source.
- Accept the full funded amount and unclick the "Do Not Apply" or "Apply Later" button and save the page.

• A new budget should appear in your application titled Title III Immigrant.

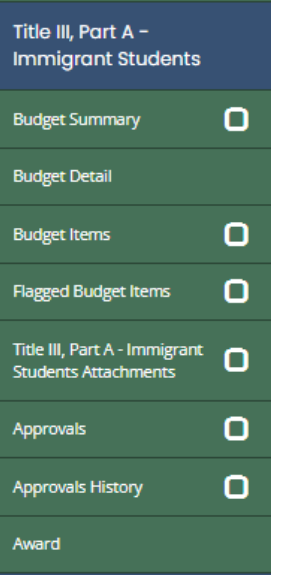

- Go to the budget summary page and save the page to bring in the funding. You should also provide the contact information at this time.
- You will now set up your budget the same as all the other Consolidated Application funding sources.